# **Pasos Previos: Cuenta Appeon**

Esta sección esta dedicada a las configuraciones que se deben realizar para utilizar la nueva versión de Powerbuilder.

Antes de iniciar debe contar con una cuenta de correo. Puede consultar ese proceso desde el siguiente Link

# **Crear Cuenta Appeon**

Inicialmente se utilizará una versión de prueba por lo tanto este proceso sólo se realizará para ese tipo de versión.

A continuación se comparte el proceso de creación de cuentas appeon:

Ingrese al navegador web de su preferencia y en goolge escriba: appeon

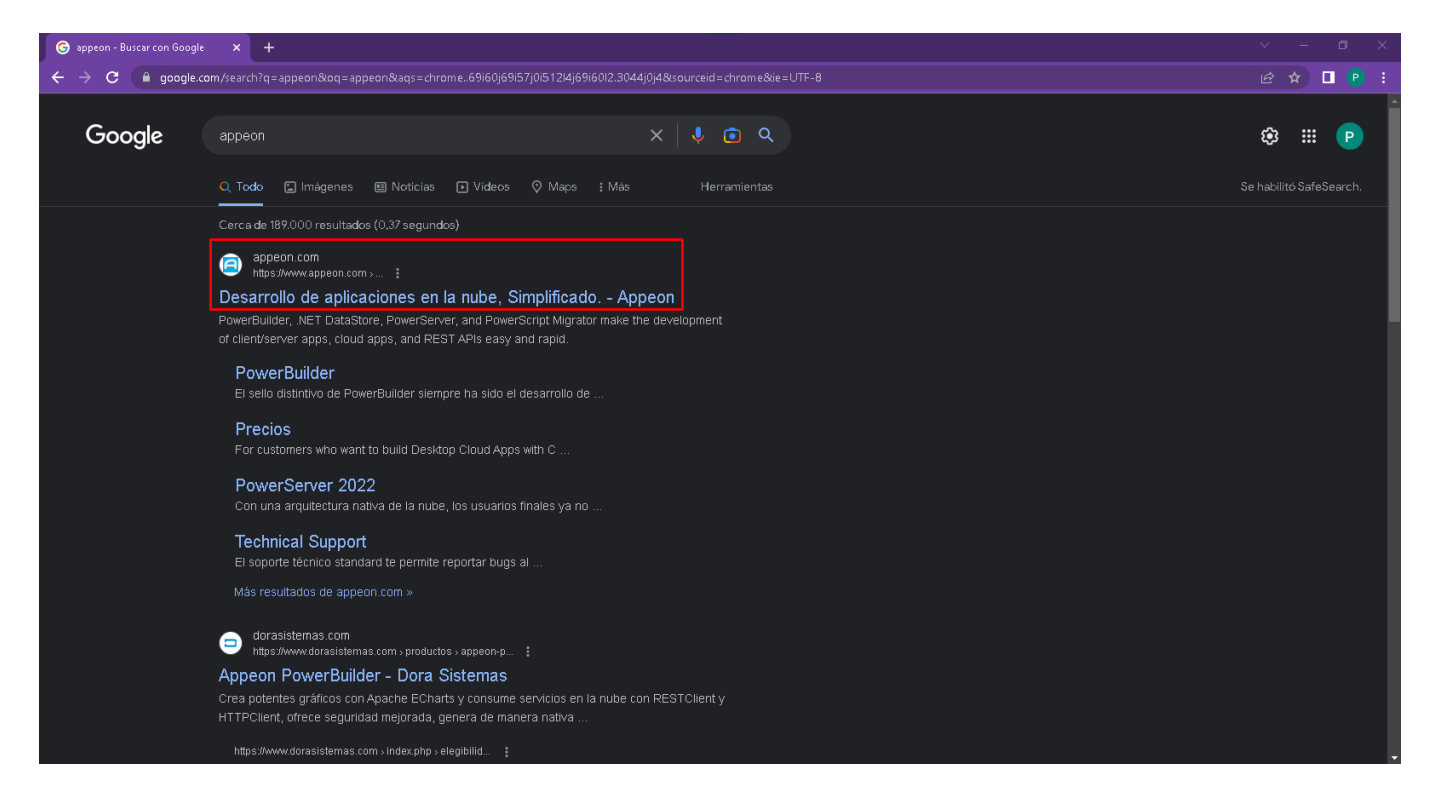

Tambien puede acceder desde aquí

Ingrese a la opcion Log In

Last update: 2023/04/17 ada:howto:sicoferp:factory:powerserver:configuration:previousstepappeon http://wiki.adacsc.co/doku.php?id=ada:howto:sicoferp:factory:powerserver:configuration:previousstepappeon 14:22

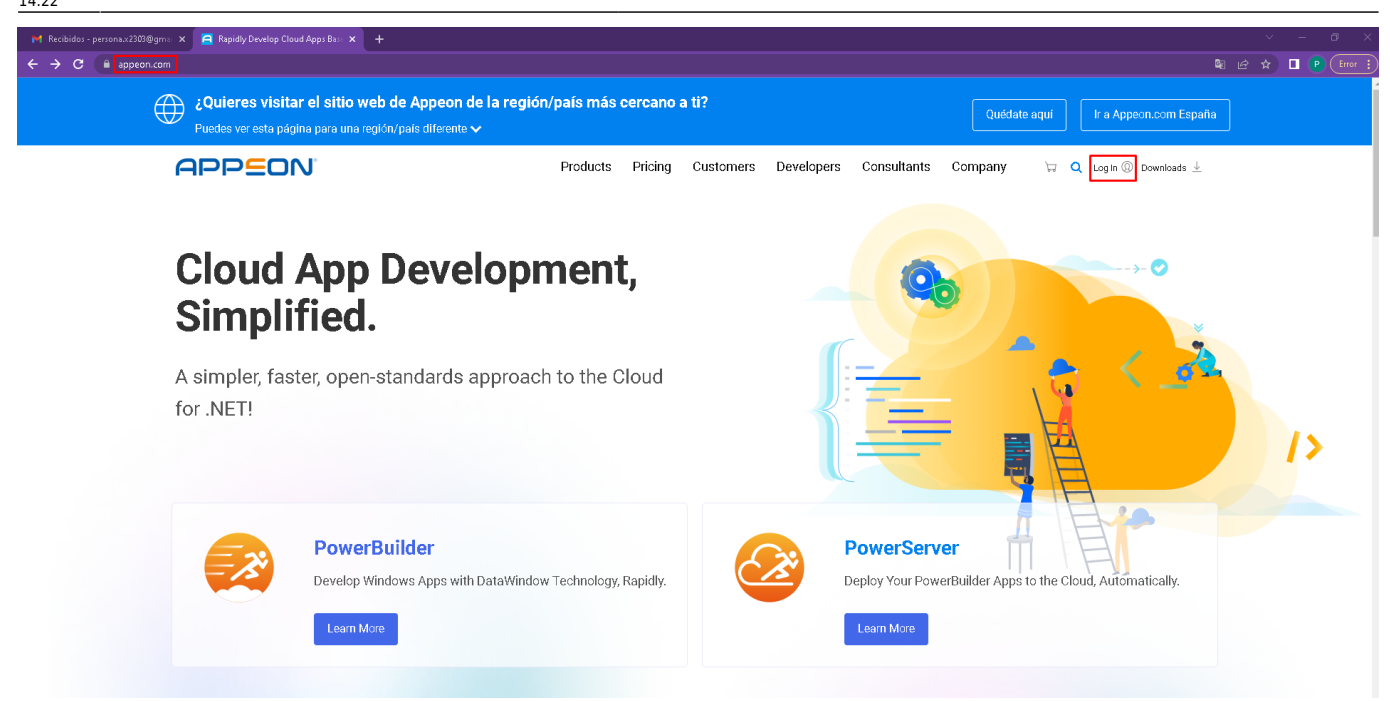

Ingrese a la opción Create an account for free

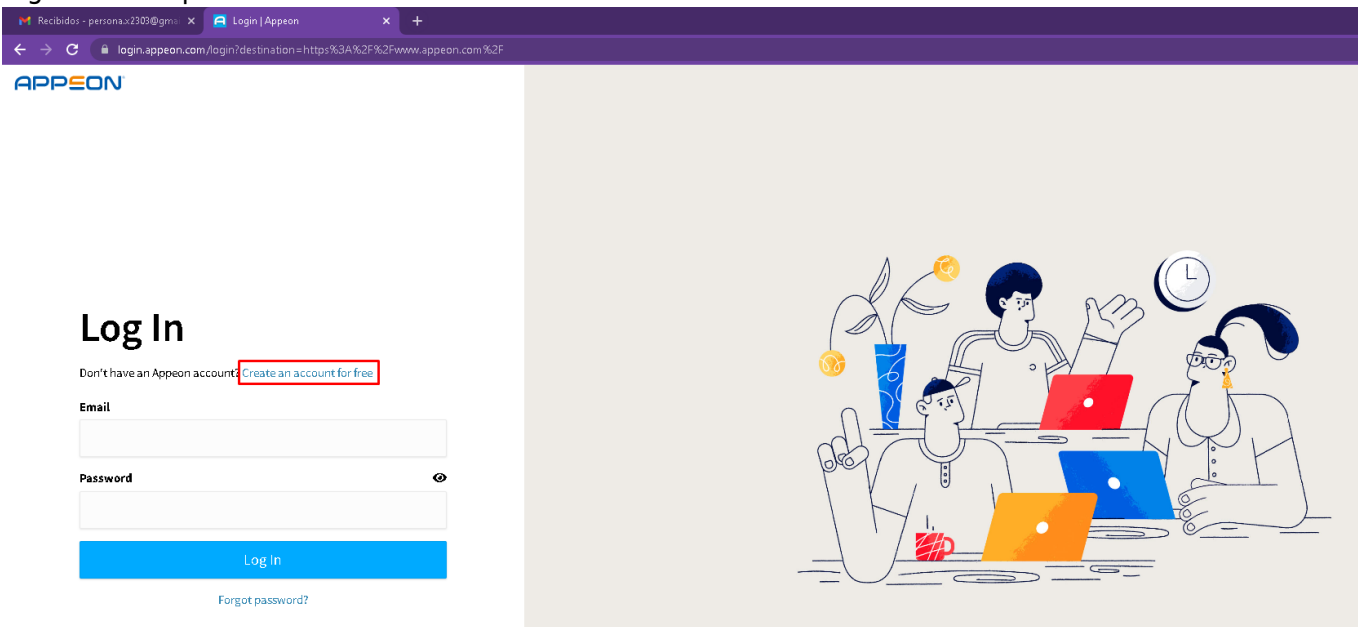

Ingrese los datos de la cuenta genérica creada en la sección anterior

| 2025/01/17 01:17                                                                            |                        | 3/5                                                                                                    | Pasos Previos: Cuenta Appeor |  |  |  |  |
|---------------------------------------------------------------------------------------------|------------------------|----------------------------------------------------------------------------------------------------|------------------------------|--|--|--|--|
| M Recibidos - persona x2303@gma 🗙 🙍 Register   Appeon                                       | × +                    |                                                                                                    | ~ - 0 ×                      |  |  |  |  |
| ← → C                                                                                       | 3A%2F%2Fwww.appeon.com |                                                                                                    | 💐 🗠 🖈 🔲 🕑 Error 🔅            |  |  |  |  |
| APP <b>E</b> ON'                                                                            |                        |                                                                                                    |                              |  |  |  |  |
| Create An Appeon Ad                                                                         | ccount *               | Subscribe to Appeon Emails.                                                                                                    |                              |  |  |  |  |
| Persona<br>X                                                                                | *                      | Say by the bare of the attest news, reases, new reactine and much more than a<br>By selecting an item, you agree to receive emails related to the selected topic. In case you change<br>your mind, you can update your email preferences at any time. |                              |  |  |  |  |
| Empresa_X                                                                                   | *                      | Important Appeor Announcements                                                                                                    |                              |  |  |  |  |
| Colombia Terms and Conditions                                                               | ¥ *                    | mportain route custe reinquincertena                                                                                                    |                              |  |  |  |  |
| ✓ I have read and agree to the Privacy Statem ✓ I have read and agree to the Privacy Statem | ient"                  | Appeon Events Create Account: Back to login                                                                                                    |                              |  |  |  |  |

## Si la cuenta de correo es válida se visualiza la siguiente imagen

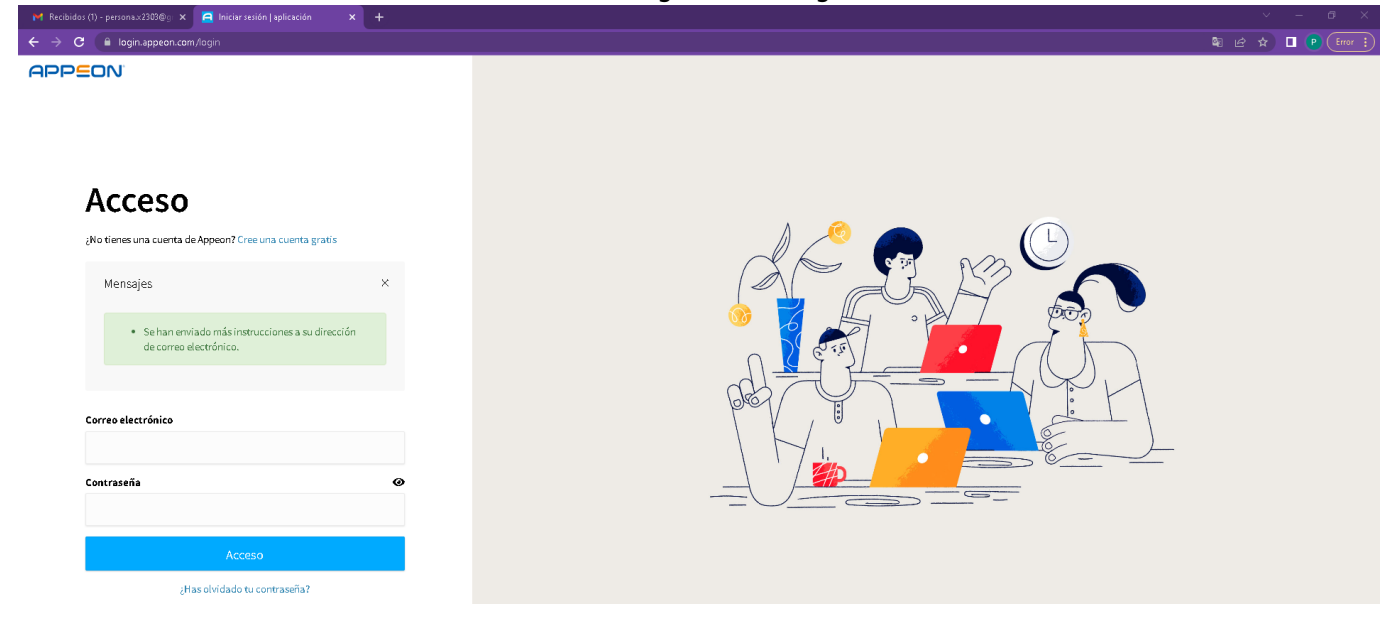

## Ingrese a la cuenta de correo y revise la bandeja de entrada para ver un correo de appeon.

| Kecibidos (I) - persona x2503@g X                                      | ailé (O O dispatcher, command-macter le |                                                                                                    |                                                                                       |            |
|------------------------------------------------------------------------|-----------------------------------------|----------------------------------------------------------------------------------------------------|---------------------------------------------------------------------------------------|------------|
| C -> C I mail.google.com/m                                             | ail/u/u/roispatcher_command=master_ic   | kupernoox                                                                                                    |                                                                                       | • <u> </u> |
| ≡ 附 Gmail                                                              | Q Buscar correo                         | 幸                                                                                                    | ⑦ ‡ Ⅲ                                                                                 | P          |
| / Redactar                                                             | □ • C :                                 |                                                                                                    | 1-2 de 2 < >                                                                          | EI         |
| Recibidos 1                                                            | Principal                               | 🖏 Promociones 🚉 Social                                                                                                    |                                                                                       |            |
| <ul> <li>Destacados</li> <li>Pospuestos</li> </ul>                     | Empieza a utilizar Gmail                |                                                                                                    | ×                                                                                     | Ø          |
| <ul> <li>▷ Enviados</li> <li>○ Borradores</li> <li>&gt; Más</li> </ul> | Personaliza tu<br>bandeja de<br>entrada | Cambia la imagen de pertil                                                                                                    | Descarga Gmail<br>para móviles                                                        | •          |
| Etiquatas 🔟                                                            | 🗌 🚖 Appeon Website                      | Activate Appeon Account - Dear Persona, Welcome to Appeon! To complete your registration and successfully activate your account  | t on Appeon.com, please click the link below or cop 9:47                              | +          |
| Endocara                                                               | 🗌 🚖 Google Community Te.                | Tu cuenta de Google ya está disponible: ahora haz crecer tu empresa - Empieza a usar las herramientas de Google para tu empresa. | 9:36                                                                                  |            |
|                                                                        | 0 GB ocupados de 15 GB 🗹                | Términa - Privacidad - Política del programa                                                                                     | Última actividad de la cuenta: hace 0 minutos<br>Abierta en lubicación más - Detalles |            |

Ingrese al link de activación de la cuenta.

Last update: 2023/04/17 ada:howto:sicoferp:factory:powerserver:configuration:previousstepappeon http://wiki.adacsc.co/doku.php?id=ada:howto:sicoferp:factory:powerserver:configuration:previousstepappeon 2023/04/17

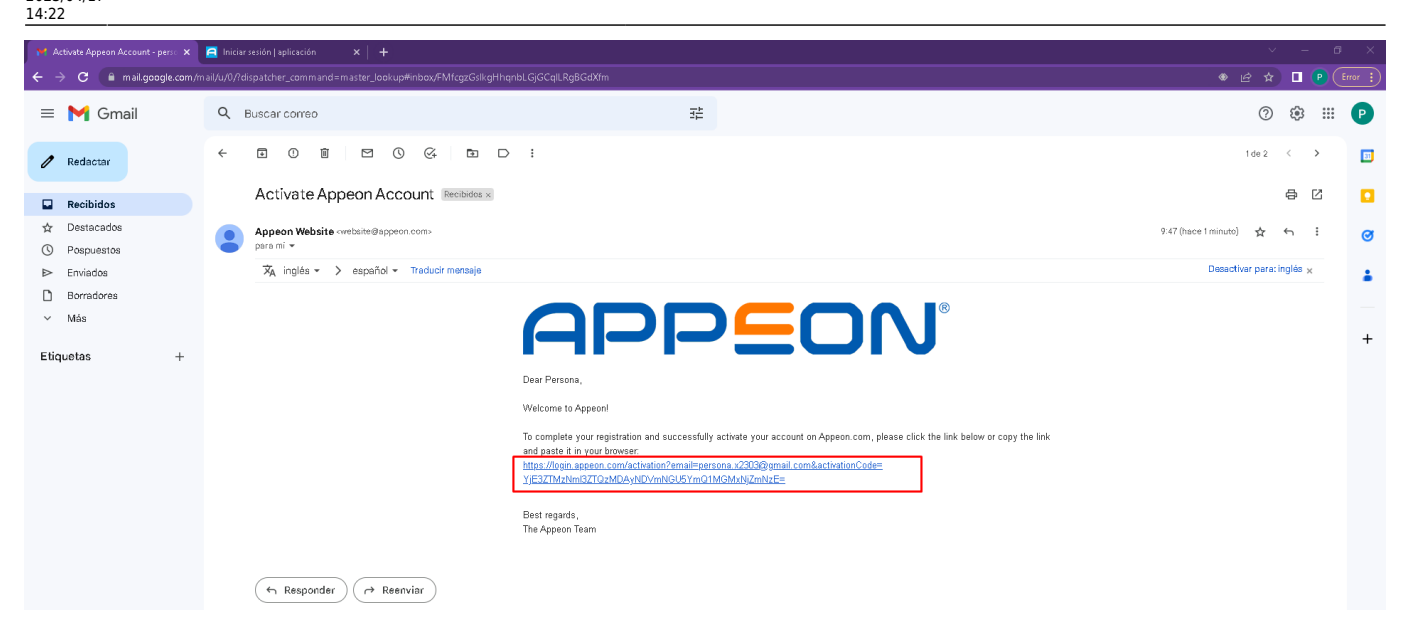

#### Establezca su contraseña.

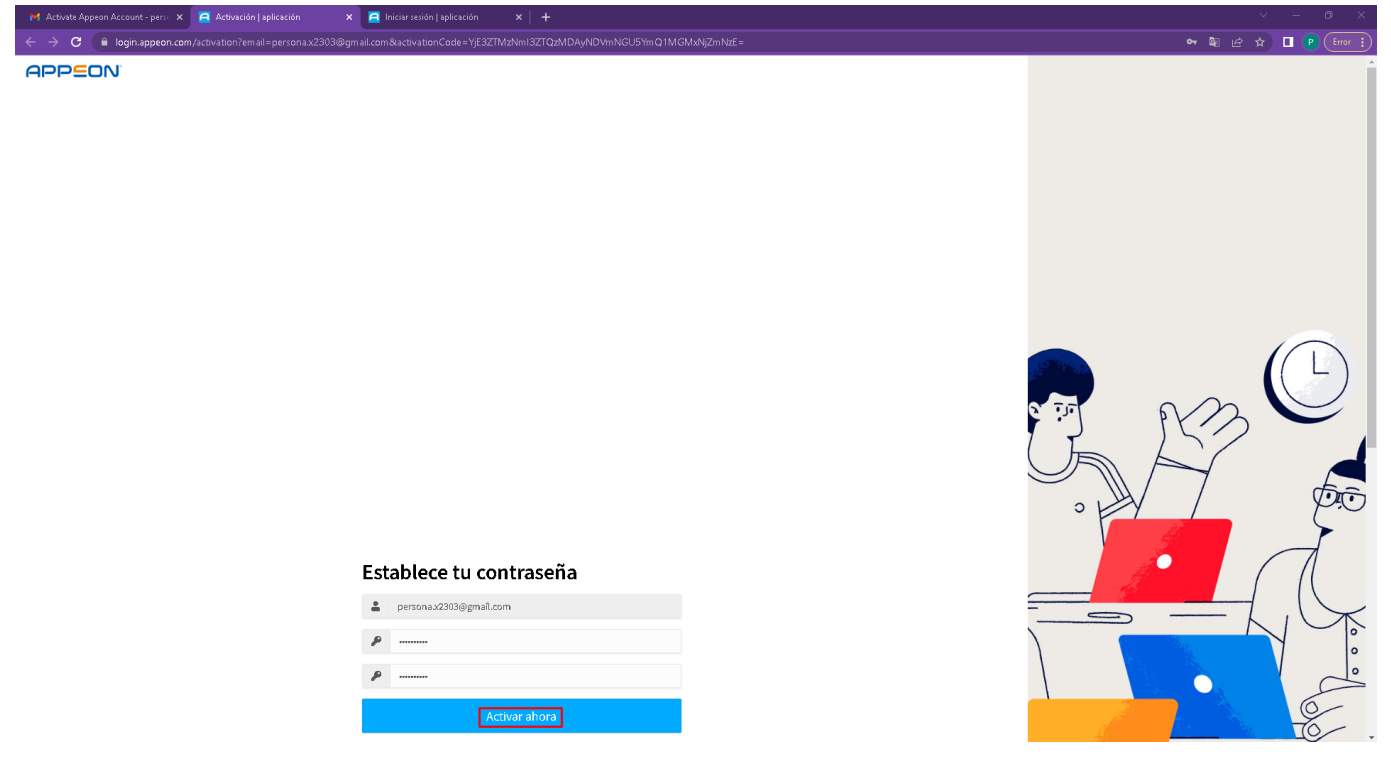

Se visualizará el siguiente mensaje indicando que la cuenta ha sido activada correctamente.

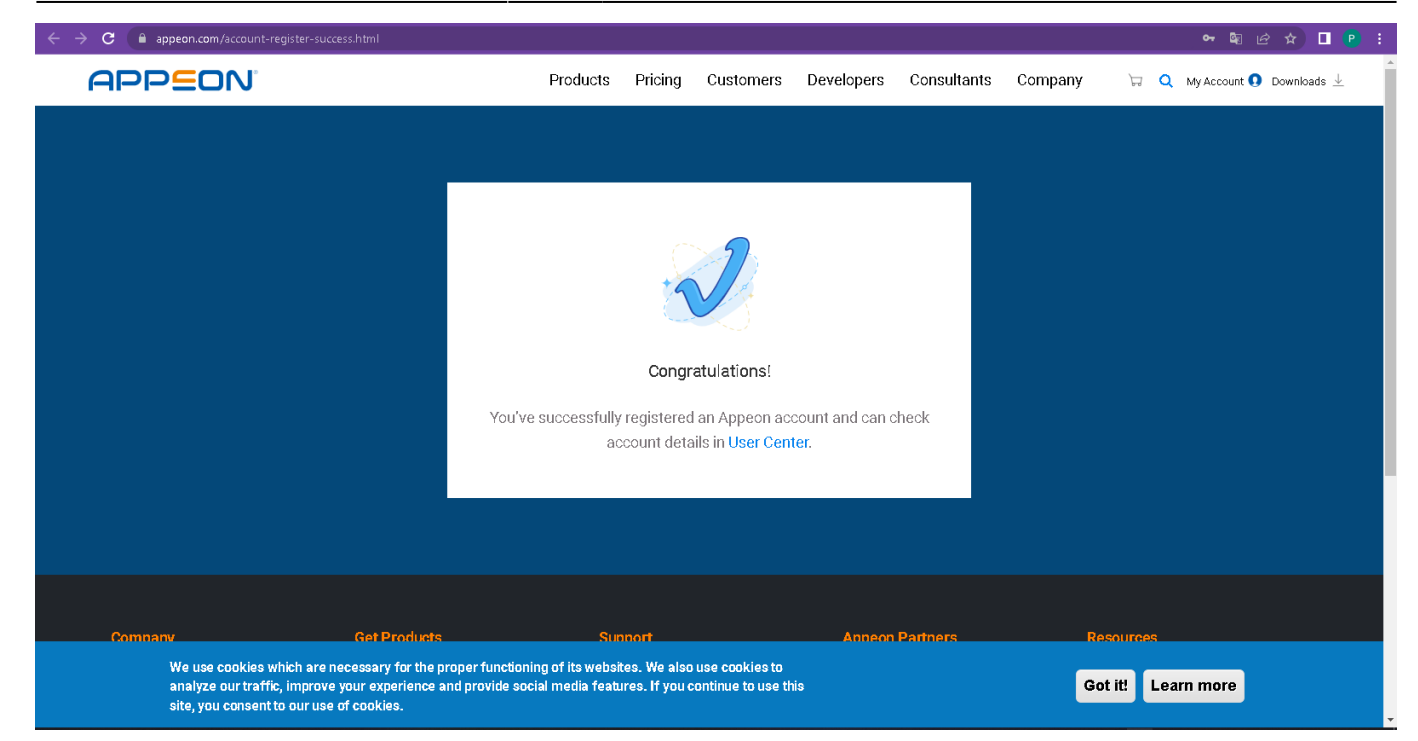

#### Será redirigido al centro de usuarios.

| M Activate Appeon Account - perso 🗙 📙 Centro de usuanos de Appeon 🗙 📔 Iniciar sesion   a | iplication × +                                                          |                                                                                |                                                 |                |                                          |                           |           |             |
|------------------------------------------------------------------------------------------|-------------------------------------------------------------------------|--------------------------------------------------------------------------------|-------------------------------------------------|----------------|------------------------------------------|---------------------------|-----------|-------------|
| ← → C ▲ accountappeon.com                                                                |                                                                         |                                                                                |                                                 |                |                                          | e                         | 8 E \$    | 🛯 🕐 Error 🗄 |
|                                                                                          |                                                                         |                                                                                | Pedidos y l                                     | Productos<br>T | Renovaciones y actualizaciones           | Gestión de licencias<br>👻 | Descargas | 2-          |
| 2                                                                                        | EL S<br>Elevate Yo                                                      | VATE 2022<br>our Apps, Skills, and Contacts                                    |                                                 |                | an an an an an an an an an an an an an a |                           |           |             |
| Persona X                                                                                | Ver las re                                                              |                                                                                |                                                 |                |                                          |                           |           |             |
| Editar perfil Cambiar contraseña                                                         | Programa de cue                                                         | enta empresarial                                                               |                                                 |                |                                          |                           |           |             |
| Correo electrónico<br>personax2303@gmail.com                                             | El programa de cuenta el<br>obtener los siguientes be                   | mpresarial solo está abierto para un<br>meficios:                              | a cuenta de usuario final. Registre             | ese como una   | cuenta empresarial para                  |                           |           |             |
| Compañía<br>Empresa_X                                                                    | Solicitar una cuenta emp                                                | resarial >                                                                     |                                                 |                |                                          |                           |           |             |
| País<br>Colombia                                                                         | <ul> <li>Consolide y gestione</li> <li>Consolide y administr</li> </ul> | todos los pedidos y suscripciones de<br>re todas las licencias y administrador | e su empresa.<br>es de licencias de su empresa. |                |                                          |                           |           |             |
|                                                                                          | Suscripciones de                                                        | correo electrónico de m                                                        | narketing                                       |                |                                          |                           |           |             |
|                                                                                          | × Anuncios importanti                                                   | es de Appeon                                                                   |                                                 |                |                                          |                           |           |             |
|                                                                                          | × Anuncios importante                                                   | es de PowerBuilder                                                             |                                                 |                |                                          |                           |           |             |
|                                                                                          | × Boletín de Appeon                                                     |                                                                                |                                                 |                |                                          |                           |           |             |
|                                                                                          | × Eventos de Appeon                                                     |                                                                                |                                                 |                |                                          |                           |           |             |
|                                                                                          | Suscribase a los correos e                                              | electrónicos de marketing de Appeo                                             | 2                                               |                |                                          |                           |           |             |
|                                                                                          | 6                                                                       |                                                                                |                                                 |                |                                          |                           |           |             |
| Compañía                                                                                 | Obtener productos                                                       | Ароуо                                                                          | Socios de Appeon                                | Recur          |                                          |                           |           |             |
| Sobre nasatros                                                                           | Pruebe PowerBuilder CloudPro                                            | Comunidad Appeon                                                               | Consultores Independientes                      | appeon         | -u                                       |                           |           |             |

#### ←Volver atrás

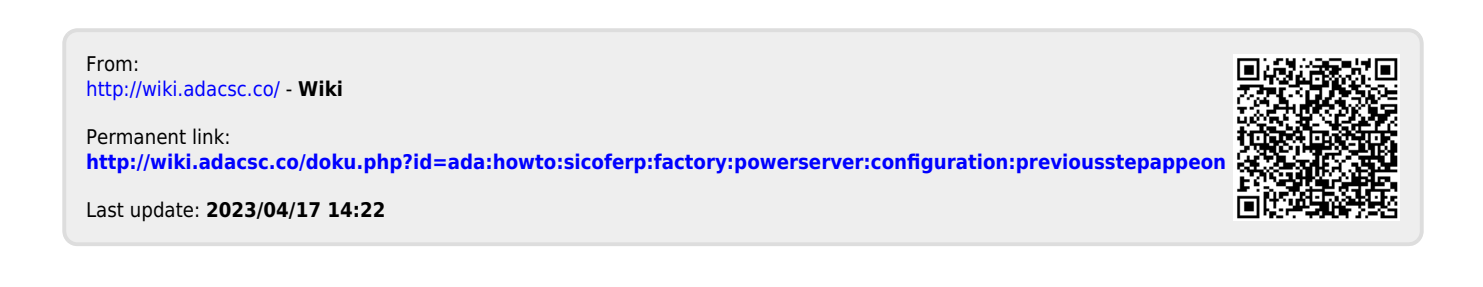